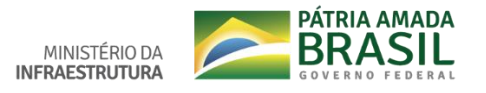

Tutorial - Peticionamento Intercorrente

O **Peticionamento Intercorrente** serve para protocolizar documentos em processos já existentes.

Necessário ter cadastro no SEI (Usuário Externo) e ter processo aberto existente para anexar documentos.

Entre no portal do Ministério da Infraestrutura e acesse o link: http://www.infraestrutura.gov.br/component/content/article.html?id=6735c

| nistério da                  | 2 Ir para a busca 🕄                                                                                            | Ir para o rodapé 🛃                       |                              |                       | AC                                                                                                    | ESSIBILIDADE ALTO CO                                                                                                    | ONTRASTE MAPA DO SITE  |
|------------------------------|----------------------------------------------------------------------------------------------------|------------------------------------------|------------------------------|-----------------------|----------------------------------------------------------------------------------------------------|----------------------------------------------------------------------------------------------------|------------------------|
| nfraestr                     | utura                                                                                                    |                                          |                              |                       |                                                                                                    | Buscar no porta                                                                                                    | Q                      |
|                              |                                                                                                    |                                          |                              |                       |                                                                                                    |                                                                                                    | ¥ 🖩 🖬                  |
|                              |                                                                                                    | Ouvidoria                                | Portal da Estratégia         | Agendas               | Canal do Servidor                                                                                                    | Sala de Imprensa                                                                                                    | Webmail Contato        |
| ACESSO À                     | 1.1                                                                                                    |                                          |                              | 1                     | 4                                                                                                    |                                                                                                    |                        |
| INFORMAÇÃO                   | 2                                                                                                    | 35≝ REU<br>PAR/                          | JNIAO ORDIN.<br>A O TRANSPOI | ARIA DO<br>RTE ROD    | FORUM PERM<br>OVIÁRIO DE C                                                                                                    | ANENTE                                                                                                    | Sic                    |
|                              |                                                                                                    |                                          | F                            | ÓRUM -                | TRC                                                                                                    |                                                                                                    |                        |
| DADOS DE<br>TRANSPORTES      |                                                                                                    |                                          | 4                            | e 5 de deze           | mbro                                                                                                    |                                                                                                    | Sistema de Gestão      |
|                              | 1                                                                                                    | · · · · · ·                              |                              |                       |                                                                                                    |                                                                                                    |                        |
| TRÂNSITO                     | e cli                                                                                                    | re no https://i<br>ique em TRÂN          | nfraestrutura.<br>ISITO      | gov.br/               |                                                                                                    |                                                                                                    |                        |
| Denatran                     |                                                                                                    |                                          |                              |                       | and the second second                                                                                                    |                                                                                                    |                        |
| Campanha                     |                                                                                                    |                                          |                              |                       | _                                                                                                    |                                                                                                    | -                      |
| Management also              | The owner where the owner of the owner owner owner owner owner owner owner owner owner owner owner owner owner | Anna and and and and and and and and and | 1 - Contraction of           | - Bankin              |                                                                                                    |                                                                                                    |                        |
| Nacional de<br>Trânsito 2019 | the second second second second second second second second second second second second second second second s |                                          |                              |                       | Statement of the local division in which the local division in the local division in the | The survey of the local division of the local division of the loca | AND THE REAL PROPERTY. |
| Nacional de<br>Trânsito 2019 | 7                                                                                                    |                                          |                              | and the second second | A State of                                                                                                    | and a mail                                                                                                    |                        |

Clique em Peticionamento Eletrônico - SEI.

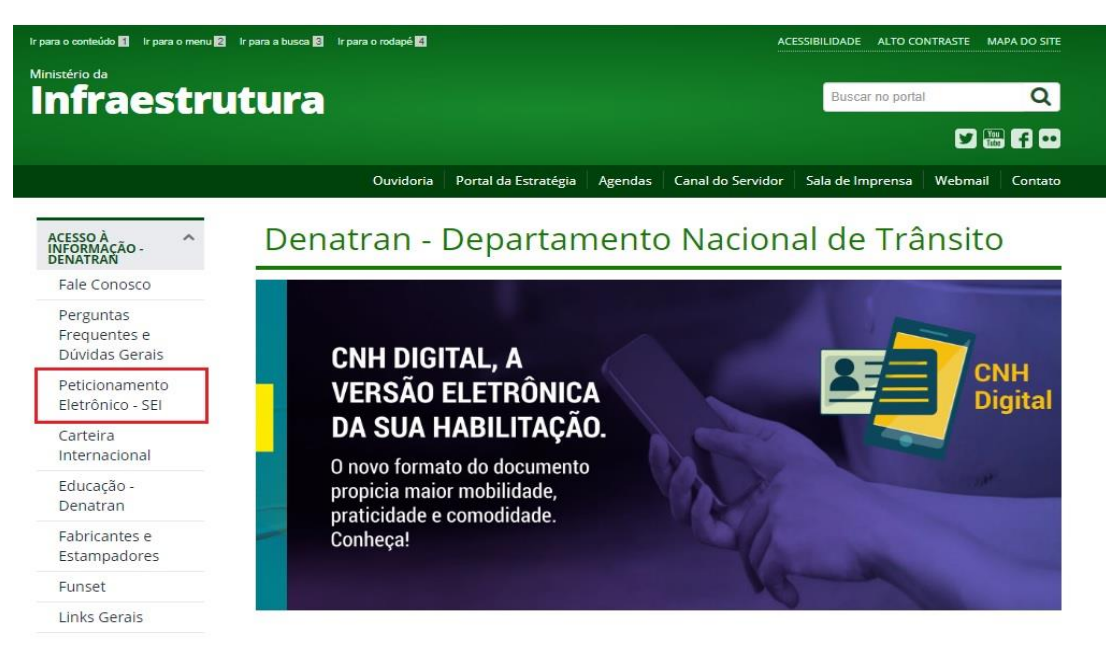

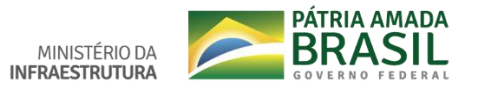

Digite seu e-mail e senha (que foram cadastrados).

| NHISTÉRIO DA NIFARE STRUTURA<br>SELÎ. |                                                        |                                                                                                    |
|---------------------------------------|--------------------------------------------------------|----------------------------------------------------------------------------------------------------|
| sei!                                  | Acesso para Usaários Externos<br>E-mail:<br>Senha:<br> | Após a validação do<br>cadastro é que será<br>possível realizar o login<br>para o acesso ao SEI.<br>Insira o e-mail e senha<br>que foram cadastrados |

**Controle de Acessos Externos** – os processos protocolados aparecem na cor azul, conforme na imagem abaixo. Clique no processo que deseja anexar documentos.

| MINISTÉRIO DA INFRAESTRUTURA                                                                                             |                                                                  |                                                                                       |      |                         |                       |                           |
|----------------------------------------------------------------------------------------------------|------------------------------------------------------------------|---------------------------------------------------------------------------------------|------|-------------------------|-----------------------|---------------------------|
| seil                                                                                                    |                                                                  |                                                                                       |      |                         |                       | Menu 💄 🍕                  |
| Controle de Acessos Externos<br>Alterar Senha<br>Pescuisa Pública<br>Peticionamento<br>Racibas Electrónicos de Protocolo | Controle de Acessos Ext<br>Para o Peticiona<br>em: Processo Novo | ernos<br>mento, clique<br>ovo                                                         |      |                         | Lista de Acess        | os Externos (1 registro): |
| Intimações Eletrónicas                                                                                                   | Processo<br>50000 2019-54 Ped<br>aba                             | Documento<br>lidos protocolados via SEI, aparece na<br>: Controle de Acessos Externos | Tipo | Liberação<br>08/05/2019 | Validade<br>1404/2119 | Αções                     |
| •                                                                                                    |                                                                  |                                                                                       |      |                         |                       |                           |

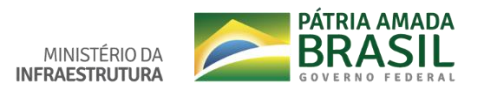

## Clique em Peticionamento Intercorrente

|                                 | o Externo com Disponibi                                                                                                    | ilização Pare                                                                                      | cial de Documentos                                                                                                    |                                                                                                    | Peticionamento Intercorrente Gerar PDF                                                                                  |  |  |
|---------------------------------|----------------------------------------------------------------------------------------------------|----------------------------------------------------------------------------------------------------|----------------------------------------------------------------------------------------------------|----------------------------------------------------------------------------------------------------|----------------------------------------------------------------------------------------------------|--|--|
|                                 |                                                                                                    |                                                                                                    | Autuação                                                                                                    |                                                                                                    |                                                                                                    |  |  |
| cesso                           | 500                                                                                                    | 50000.023607/2019-54                                                                               |                                                                                                    |                                                                                                    |                                                                                                    |  |  |
| po:                             | Pet                                                                                                    | ticionamento ao Mini                                                                               | stério da Infraestrutura                                                                                                    |                                                                                                    |                                                                                                    |  |  |
| ata de (                        | Beração: 08/                                                                                                    | /05/2019                                                                                           |                                                                                                    |                                                                                                    |                                                                                                    |  |  |
| teressa                         | dos: Ca                                                                                                    | issia Lopes de Oliveir                                                                             | a                                                                                                    |                                                                                                    |                                                                                                    |  |  |
| sta de P                        | rotocolos (4 registros):                                                                                                    |                                                                                                    |                                                                                                    |                                                                                                    |                                                                                                    |  |  |
| ~                               | Processo / Documento                                                                                                    |                                                                                                    | Tipo                                                                                                    | Data                                                                                                    | Unidade                                                                                                    |  |  |
| 0                               | 1564116                                                                                                    |                                                                                                    | Requerimento Doc em PDF                                                                                                    | 08/05/2019                                                                                                    | SEPROEXT                                                                                                    |  |  |
| 1                               | 1564117                                                                                                    |                                                                                                    | Recibo Eletrônico de Protocolo                                                                                                    | 08/05/2019                                                                                                    | SEPROEXT                                                                                                    |  |  |
| -                               | 1566492                                                                                                    |                                                                                                    | Anevo odf                                                                                                    | 02/05/2019                                                                                                    | APOIO-DENATRAN                                                                                                    |  |  |
| 0                               | 1506455                                                                                                    |                                                                                                    | Pulles Pulles de Bastanda                                                                                                    | 00/05/2018                                                                                                    |                                                                                                    |  |  |
|                                 | 1000454                                                                                                    |                                                                                                    | Recibo Elebolico de Prolocolo                                                                                                    | AFOIODENAIRAIN                                                                                                    |                                                                                                    |  |  |
| sta de A                        | Indamentos (13 registros):                                                                                                    |                                                                                                    |                                                                                                    |                                                                                                    |                                                                                                    |  |  |
|                                 | Data/Hora                                                                                                    | Unidade                                                                                            | Descrição                                                                                                    |                                                                                                    |                                                                                                    |  |  |
|                                 | 08/05/2019 16:23 A                                                                                                    | APOIO-DENATRAN                                                                                     | Conclusão do processo na unidade                                                                                                    |                                                                                                    |                                                                                                    |  |  |
|                                 | 08/05/2019 16:22 A                                                                                                    | APOIO-DENATRAN                                                                                     | Processo recebido na unidade                                                                                                    |                                                                                                    |                                                                                                    |  |  |
| 08/05/2019 16:08 APOIO-DENATRAN |                                                                                                    |                                                                                                    | Processo remetido pela unidade APOIO-DENATRAN                                                                                                    |                                                                                                    |                                                                                                    |  |  |
|                                 | 08/05/2019 16:08 A                                                                                                    | APOIO-DENATRAN                                                                                     | O Usuano Externo Cassia Lopes de Oliveira efetivou Peticionamento Intercorrente, tendo gerado o recibo 1566494 (Recibo Eletrônico de Protocolo)                                                                                                    |                                                                                                    |                                                                                                    |  |  |
|                                 | 000000000000000000000000000000000000000                                                                                                    | APOIO-DENATRAN                                                                                     | Reabertura do processo na unidade                                                                                                    |                                                                                                    |                                                                                                    |  |  |
|                                 | 08/05/2019 16:08 A                                                                                                    |                                                                                                    | Conclusad do processo na unidade                                                                                                    |                                                                                                    |                                                                                                    |  |  |
|                                 | 08/05/2019 16:08 A<br>08/05/2019 14:58 A                                                                                                    | APOIO-DENATRAN                                                                                     |                                                                                                    | Processo receibido na unidade                                                                                                    |                                                                                                    |  |  |
|                                 | 08/05/2019 16:08 A<br>08/05/2019 14:58 A<br>08/05/2019 14:54 A                                                                                                    | APOIO-DENATRAN<br>APOIO-DENATRAN                                                                   | Processo recebido na unidade                                                                                                    |                                                                                                    |                                                                                                    |  |  |
|                                 | 08/05/2019 18:08 A<br>08/05/2019 14:58 A<br>08/05/2019 14:54 A<br>08/05/2019 14:54 A                                                                                       | APOIO-DENATRAN<br>APOIO-DENATRAN<br>SEPROEXT                                                       | Processo recebido na unidade<br>Processo recebido na unidade                                                                                                    |                                                                                                    |                                                                                                    |  |  |
|                                 | 08/05/2019 16.08 A<br>08/05/2019 14.58 A<br>08/05/2019 14.58 A<br>08/05/2019 14:54 A<br>08/05/2019 14:32 A                                                                 | APOIO-DENATRAN<br>APOIO-DENATRAN<br>SEPROEXT<br>APOIO-DENATRAN                                     | Processo recebido na unidade<br>Processo recebido na unidade<br>Processo remetido pela unidade SEPROEXT                                                                                                    |                                                                                                    |                                                                                                    |  |  |
|                                 | 08/05/2019 16.08 A<br>08/05/2019 14:58 A<br>08/05/2019 14:54 A<br>09/05/2019 14:32 A<br>08/05/2019 14:32 A<br>08/05/2019 09:47                                             | APOIO-DENATRAN<br>APOIO-DENATRAN<br>SEPROEXT<br>APOIO-DENATRAN<br>SEPROEXT                         | Processo recebido na unidade<br>Processo recebido na unidade<br>Processo remetido pela unidade SEPROEXT<br>Processo remetido pela unidade SEPROEXT                                                                                                    |                                                                                                    |                                                                                                    |  |  |
|                                 | 08/05/2019 16.08 A<br>08/05/2019 14.58 A<br>08/05/2019 14.58 A<br>08/05/2019 14:54 A<br>08/05/2019 14:52 A<br>08/05/2019 14:32 A<br>08/05/2019 09:47 0<br>08/05/2019 09:47 | APOIO-DENATRAN<br>APOIO-DENATRAN<br>SEPROEXT<br>APOIO-DENATRAN<br>SEPROEXT<br>SEPROEXT             | Processo recebido na unidade<br>Processo recebido na unidade<br>Processo remetido pela unidade SEPROEXT<br>Processo remetido pela unidade SEPROEXT<br>Disponibilizado acesso externo para Cassia Lopes de Oliva<br>automaticamente por meio do módulo Peticionamento e Int                                                             | ira (clopesbsb@gmail.com) até 14/04/2119 (36500 c<br>imação Eletrônicos em razão de Peticionamento Ele                                                    | iias). Para disponibilização de documentos \r/nCriado<br>trônico realizado.                                             |  |  |
|                                 | 08/05/2019 16:08 A 08/05/2019 16:08 A 08/05/2019 14:58 A 08/05/2019 14:54 A 08/05/2019 14:52 A 08/05/2019 14:32 A 08/05/2019 09:47 08/05/2019 09:47 08/05/2019 09:47       | APOIO-DENATRAN<br>APOIO-DENATRAN<br>SEPROEXT<br>APOIO-DENATRAN<br>SEPROEXT<br>SEPROEXT<br>SEPROEXT | Processo recebido na unidade<br>Processo recebido na unidade<br>Processo remetido pela unidade SEPROEXT<br>Processo remetido pela unidade SEPROEXT<br>Disponibilizada acesso externo para Cassia Lopes de Olive<br>automaticamente por meio do módulo Paticionamento e Ini<br>O Usuáno Esterno Cassia Lopes de Olivera afetivou Petici | ira (closestab)@gmail.com) até 14/04/2119 (3850)<br>Imação Eletrónicos em razão de Peticionamento Ele<br>onamento de Processo Novo, tendo gerado o recibo | lias). Para disponibilização de documentos lrinCriado<br>trônico realizado.<br>1564117 (Recibo Eletrônico de Protocolo) |  |  |

Preencha os campos abaixo e clique em Peticionar.

| MINISTÉRIO DA INFRAESTRUTURA                                                                                                    |                                                                                                    |                                                                                                    |                                                              |                                    |                 |  |  |
|----------------------------------------------------------------------------------------------------|----------------------------------------------------------------------------------------------------|----------------------------------------------------------------------------------------------------|--------------------------------------------------------------|------------------------------------|-----------------|--|--|
| seil                                                                                                    |                                                                                                    |                                                                                                    |                                                              |                                    | Menu 🛔 🗐        |  |  |
| Controle de Acessos Externos<br>Altorar Senha<br>Pesquise Pública<br>Pelicionamento ►<br>Recibos Eletrônicos de Protocolo<br>Intimações Eletrônicas | Peticionamento Intercorrente                                                                                                    |                                                                                                    |                                                              |                                    |                 |  |  |
|                                                                                                    | Número:                                                                                                    | Tipo:                                                                                                    |                                                              |                                    |                 |  |  |
|                                                                                                    | Processo                                                                                                    | Tipo                                                                                                    | Peticionamento Intercorrente                                 | Data de Autuação                   | cão Acões       |  |  |
|                                                                                                    | 50000 2019-54                                                                                                    | Peticionamento ao Ministério da Infraestrutura                                                                                                    | Direto no Processo Indicado                                  | 08/05/2019                         | ×               |  |  |
|                                                                                                    | S documentos devem ser carregados abais<br>condicionados à análise por servidor público<br>Documento (transhon máximos: SMIDI)<br>Escother arquivo riteritum arquiro selecio<br>Tipo de Documento: (*)<br>Nível de Acosso: (*)<br>Nível de Acosso: (*)<br>Formato: (*) Nato-Dipta (*) Dipital | o, sendo de sua exclusiva responsabilidade a conformidade entre os das<br>que poderá aterá-los a qualquer momento sem necessidade de prévio<br>arquivo em formato PDF<br>nado<br>Complemento do Tipo de Documento: (*)<br>so: Público<br>Izado Assowr Digitalizado: cópia simples | tos informados e os documentos. Os Niveis de Acesso<br>aviso | que forem indicados abaixo estarão | 2               |  |  |
|                                                                                                    | Nome do Arquivo                                                                                                    | Data Tamanho                                                                                                    | Documento Niv                                                | el de Acesso Formato               | Ações           |  |  |
|                                                                                                    | - 22                                                                                                    |                                                                                                    |                                                              | E                                  | etcionar Feghar |  |  |

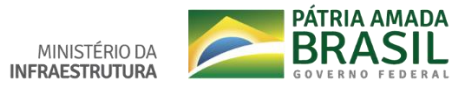

Para concluir o peticionamento, no **item cargo/função** clique em **cidadão** e digite sua senha de acesso ao SEI.

E para finalizar, clique em assinar.

| sei.infraestrutur                                                                                                    | a.gov.br/controlador_externo.php?id_pro                                                                                                    | rocedimento=1801906&id_tipo_procedimento=1000006                                                                                                    |
|----------------------------------------------------------------------------------------------------|----------------------------------------------------------------------------------------------------|----------------------------------------------------------------------------------------------------|
| Concluir Pe                                                                                                    | ticionamento - Assinatura                                                                                                    | a Eletrônica                                                                                                    |
| A confirmação de su:<br>processo eletrônico,<br>que são autênticos o<br>exclusiva responsabi<br>documentos digitaliz:<br>apresentados para q<br>com o próprio Usuári<br>processuais se consi<br>23h59min59s do últir<br>encontre; a consulta | a senha de acesso iniciará o peticionamento e<br>além do disposto no credenciamento prévio, e<br>s digitalizados, sendo responsável civil, penal<br>lidade: a conformidade entre os dados informa<br>ados até que decaia o direito de revisão dos at<br>ualquer tipo de conferência; a realização por m<br>io Externo ou, por seu intermédio, com a entida<br>deram realizados no dia e hora do recebiment<br>no dia do prazo, considerado sempre o horário<br>periódica ao SEI, a fim de verificar o recebime | e importa na aceitação dos termos e condições que regem o<br>e na assinatura dos documentos nato-digitais e declaração de<br>l e administrativamente pelo uso indevido. Ainda, são de sua<br>ados e os documentos; a conservação dos originais em papel de<br>atos praticados no processo, para que, caso solicitado, sejam<br>meio eletrônico de todos os atos e comunicações processuais<br>lade porventura representada; a observância de que os atos<br>ito pelo SEI, considerando-se tempestivos os praticados até as<br>io oficial de Brasília, independente do fuso horário em que se<br>ento de intimações eletrônicas. |
| Usuário Externo:                                                                                                    |                                                                                                    |                                                                                                    |
| de Oli                                                                                                    | veira                                                                                                    |                                                                                                    |
| Cargo/Função:                                                                                                    | Cargo/Função: Cidadão                                                                                                    |                                                                                                    |
| Cidadão                                                                                                    |                                                                                                    |                                                                                                    |
| Senha de Acesso a                                                                                                    | o SEI:                                                                                                    |                                                                                                    |
| 2                                                                                                    |                                                                                                    |                                                                                                    |

Para pesquisar os **Recibos Eletrônicos de Protocolo**, clique em: Recibos Eletrônicos de Protocolo. Conforme a figura abaixo é possível visualizar data/hora, número de processo e o tipo de peticionamento.

| MINISTÉRIO DA INFRAESTRUTURA                                                 |                     |            |                              |          |                        |                                 |
|------------------------------------------------------------------------------|---------------------|------------|------------------------------|----------|------------------------|---------------------------------|
| sei                                                                          |                     |            |                              |          |                        | Menu 🤱 💐                        |
| Controle de Acessos Externos<br>Alterar Senha<br>Pesquisa Pública            | Recibos Eletrônio   | cos de Pro | tocolo                       |          |                        | [Eesquisar] [Fegha              |
| Peticionamento<br>Recibos Eletrônicos de Protocolo<br>Intimações Eletrônicas | Inicio: Fim:        | 4          | Tipo de Peticioname<br>Todos | ento:    |                        |                                 |
| Para pesquisar os processos                                                  |                     |            |                              |          |                        | Lista de Recibos (3 registros): |
| Protocolados no SEI, clique em:                                              | Data e Horário      | Número     | do Processo                  | ‡ Recibo | Tipo de Peticionamento | Ações                           |
| Recibos Eletronicos de Protocolo.                                            | 06/12/2019 16:23:57 | 50000.     | 2019-54                      | 2118936  | Intercorrente          |                                 |
|                                                                              | 08/05/2019 16:08:27 | 50000      | 2019-54                      | 1566494  | Intercorrente          | a                               |
|                                                                              | 08/05/2019 09:47:32 | 50000.     | /2019-54                     | 1564117  | Processo Novo          |                                 |
|                                                                              |                     |            |                              |          |                        |                                 |
|                                                                              |                     |            |                              |          |                        |                                 |